## Gallery

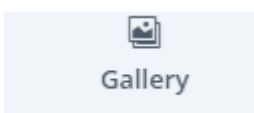

1

ตัวอย่าง Gallery รูปภาพ

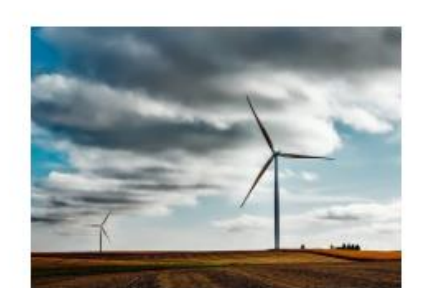

wind-farm-1747331\_340

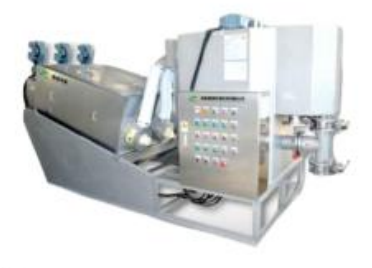

เมื่อสร้าง 🖴 แล้ว Gallery

## ต้องการแก้ไข gallery ให้เอาเมาส์ไปชี้ ที่ gallery ที่สร้างมา

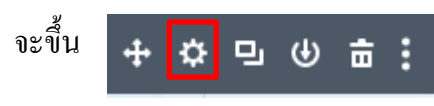

## จากนั้นให้นำเมาส์ไปกดที่ <mark>พันเฟือง</mark>

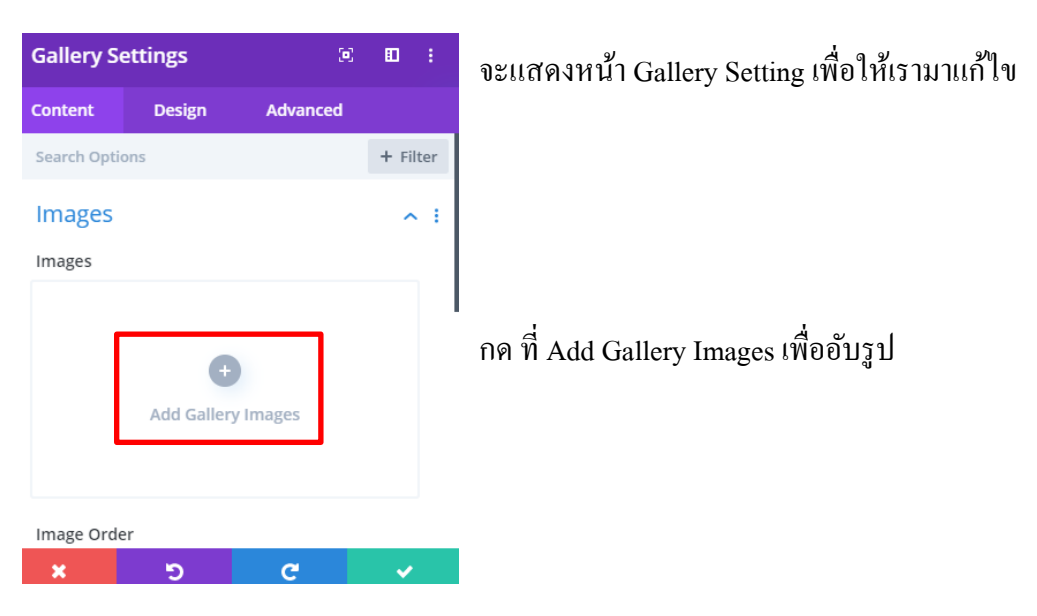

้เมื่อกด Add Gallery Images แล้วจะขึ้นหน้าดังภาพข้างล่าง [หน้านี้จะแสดงไฟล์+รูปต่างๆที่อยู่ในเว็ป]

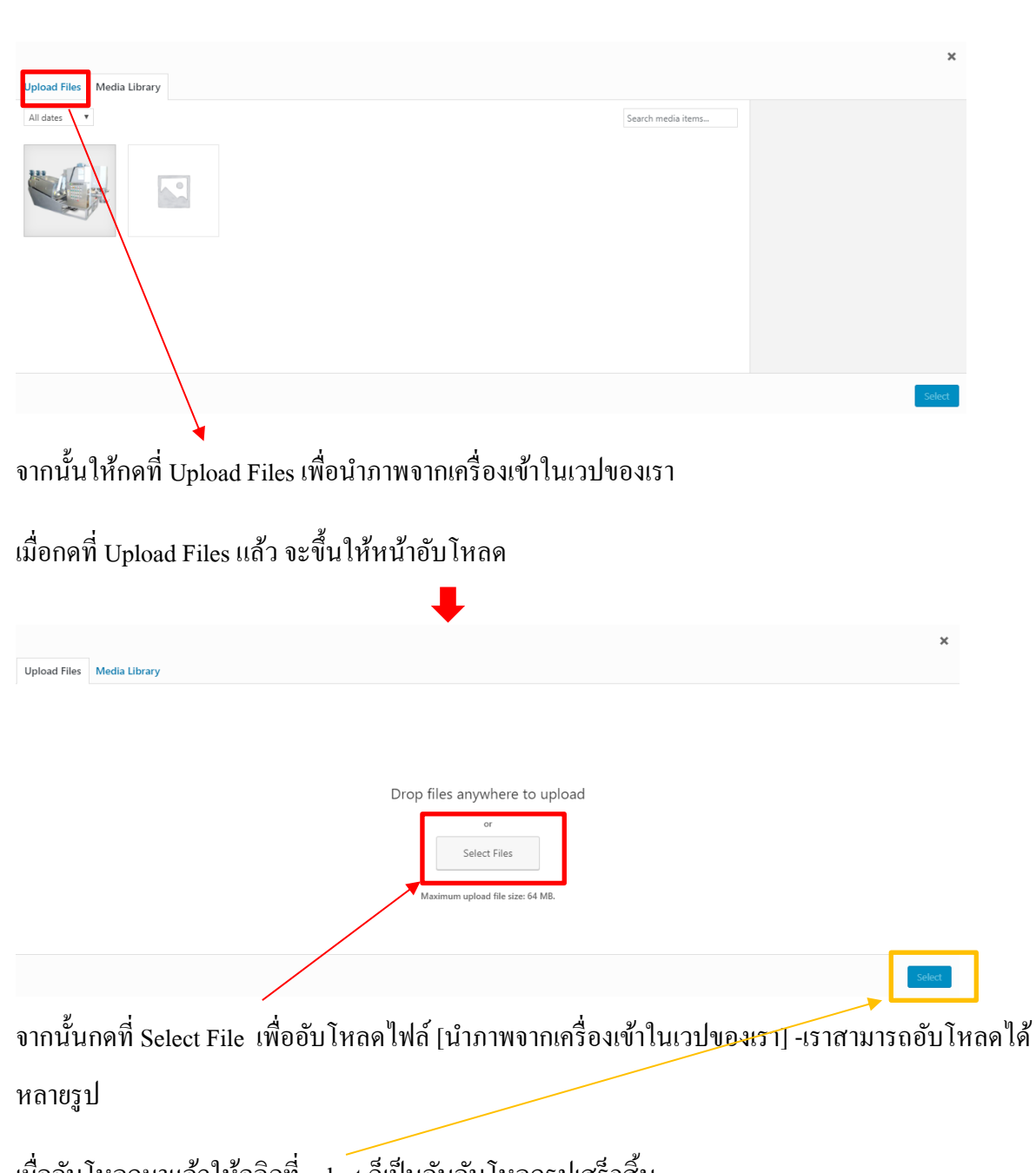

เมื่ออับโหลคมาแล้วให้คลิกที่ select ก็เป็นอันอับโหลครูปเสร็จสิ้น

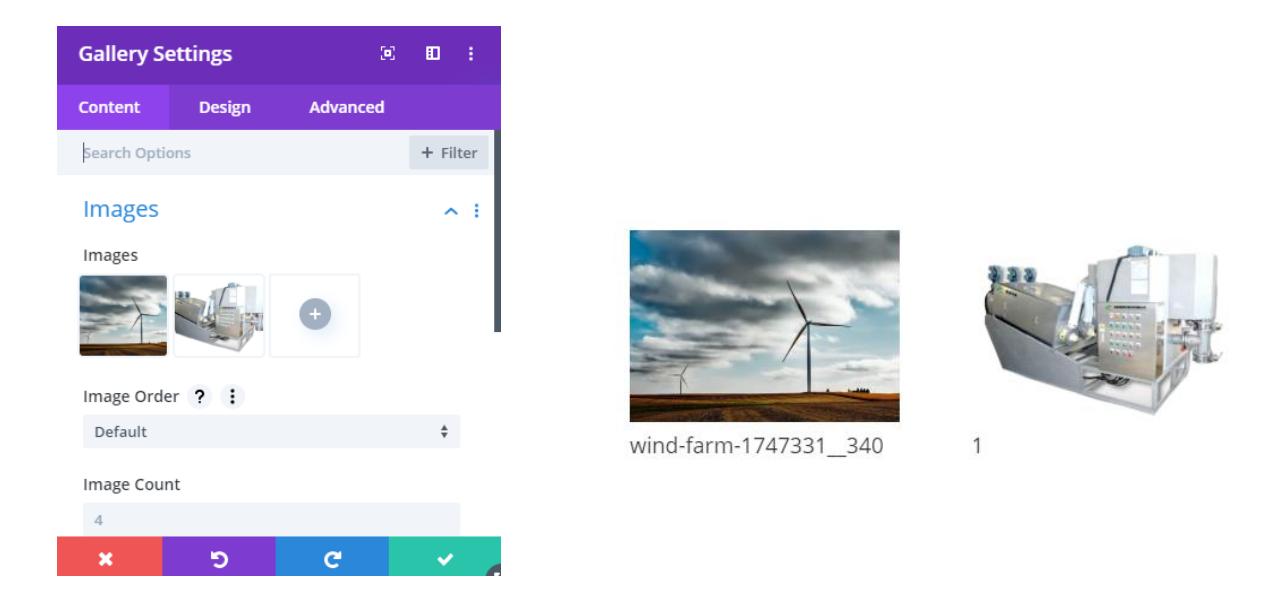

## เมื่อเราอับโหลดแล้วต้องการอับโหลดอีก ให้กดที่ปุ่ม + ได้ เพื่ออับโหลดเพิ่มเติม

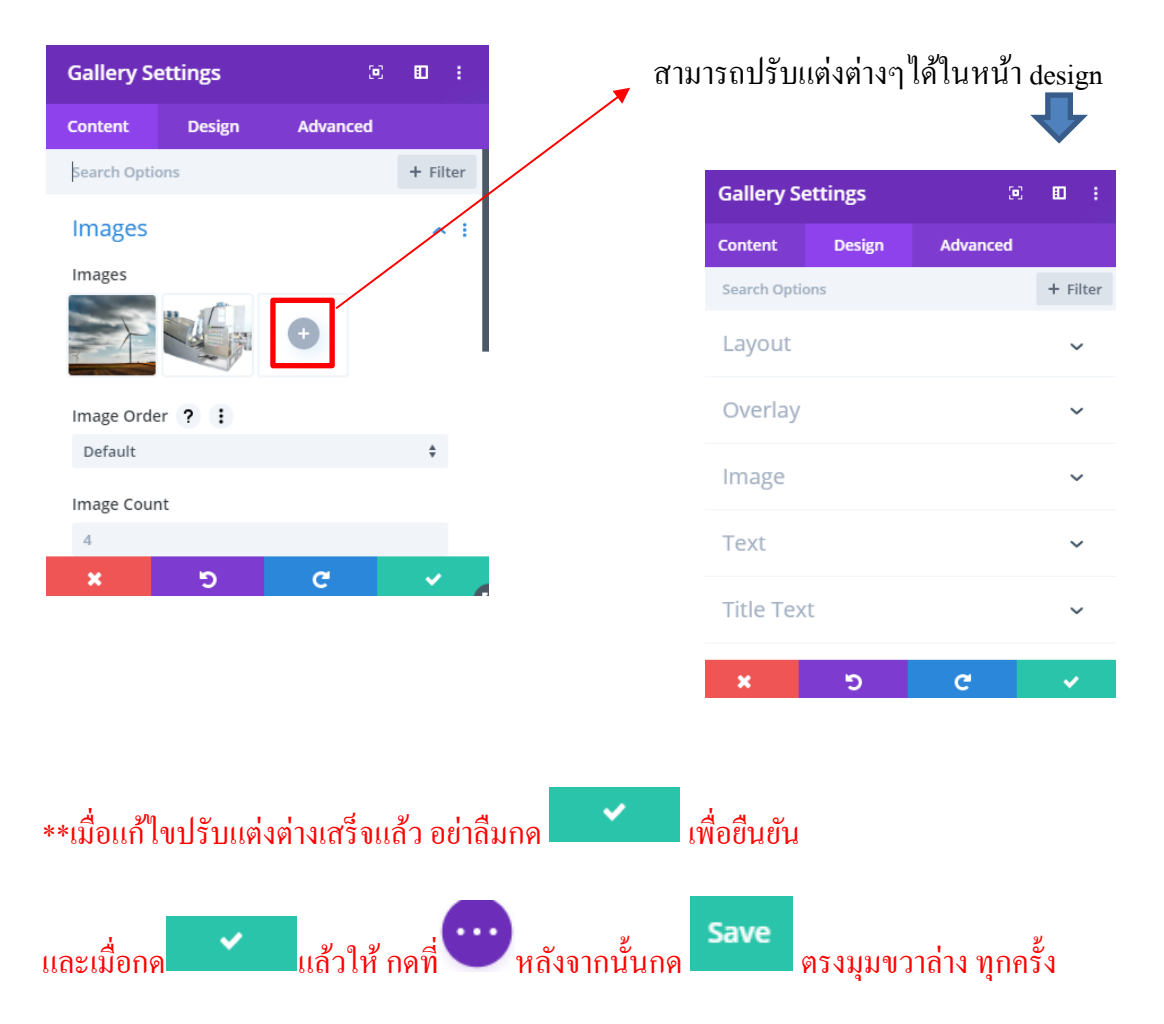